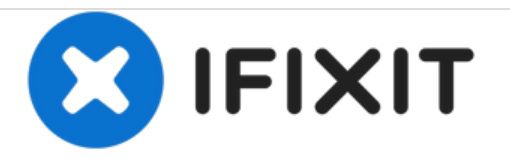

# **Ematic Exp8 Battery Replacement**

How to guide detailing how to remove and replace the battery from an Ematic Exp8 tablet.

Written By: Matthew Des Jardins

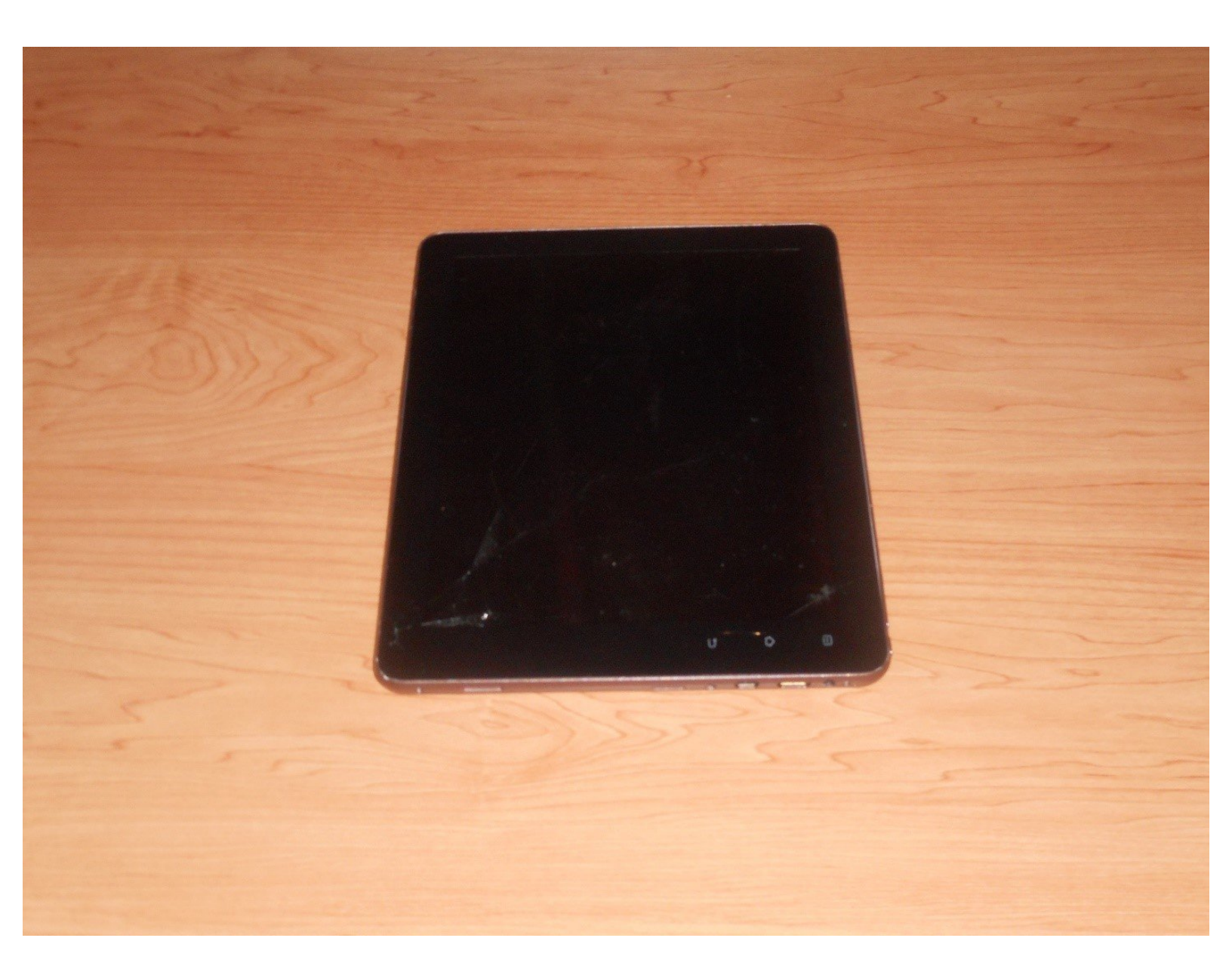

# INTRODUCTION

The Ematic EXP8 was released by Ematic in September of 2012 as an entry level tablet with a 9.7 inch screen.

## TOOLS:

- iFixit Opening Tools (1)
- Phillips #000 Screwdriver (1)
- Soldering Iron (1)

### Step 1 — Battery

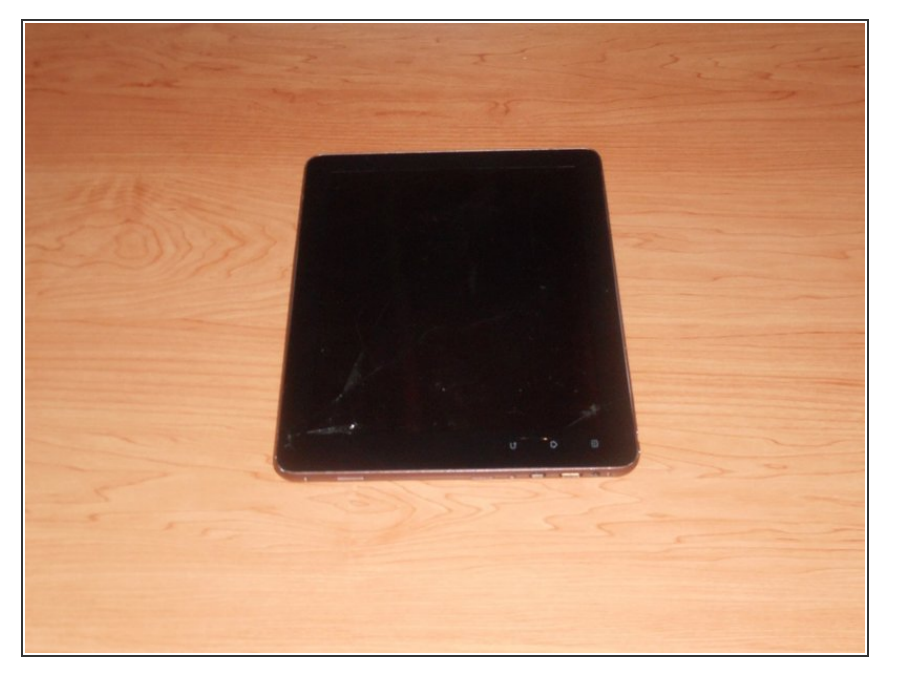

 Place the device on a firm, flat surface. Be sure to have adequate room for putting aside tools, small parts etc.

### Step 2

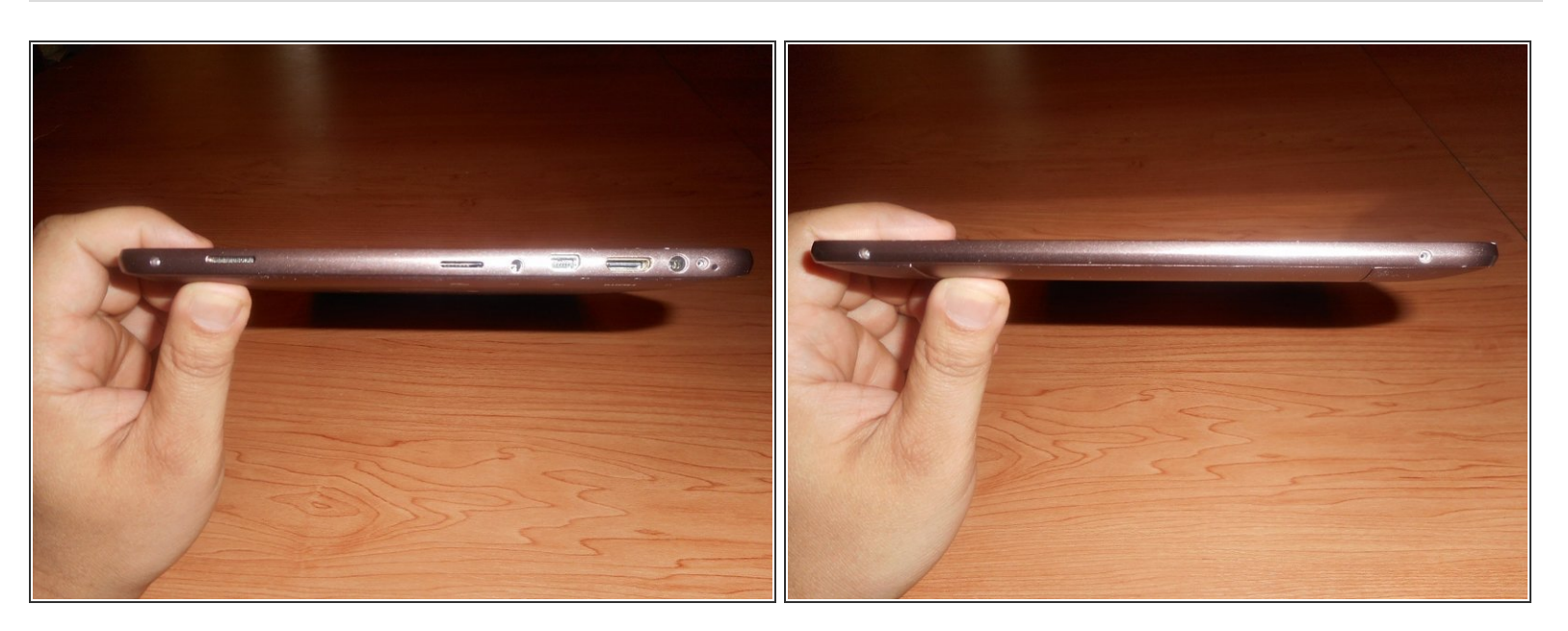

• Rotate the device and examine the sides. Remove all four 4mm screws with a screwdriver.

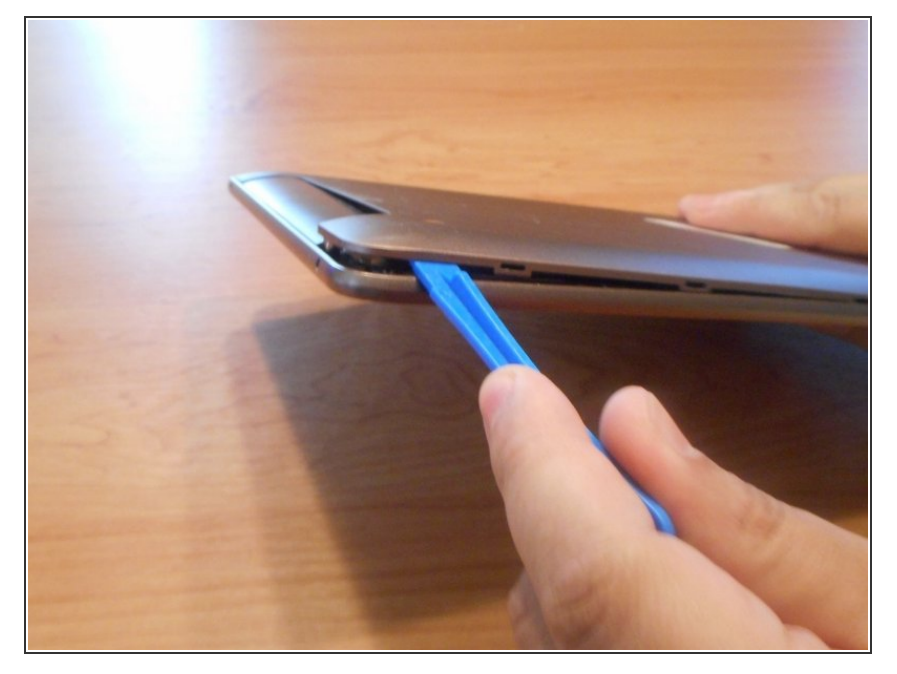

• Gently wedge a prying tool under the back panel cover, releasing it from the latches inside.

## Step 4

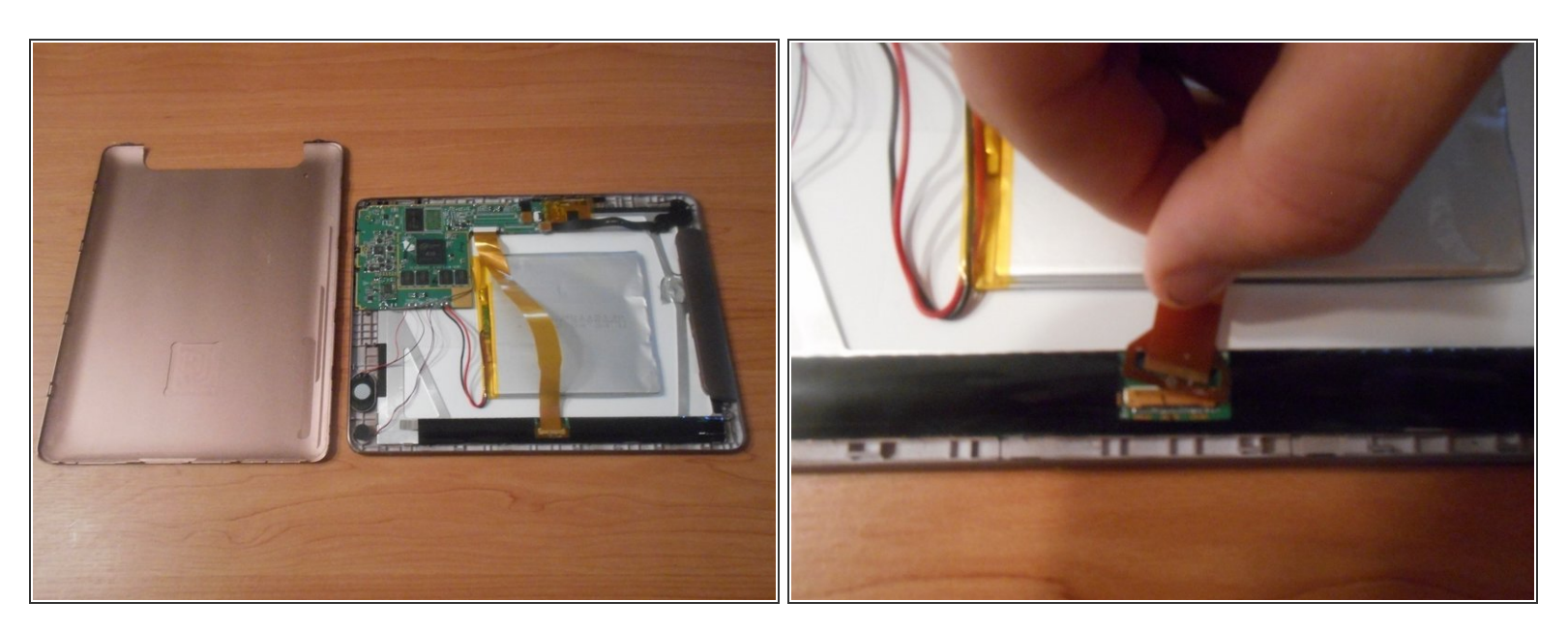

• Remove the cable (yellow) from over the top of the battery by gently unhooking at it's insertion.

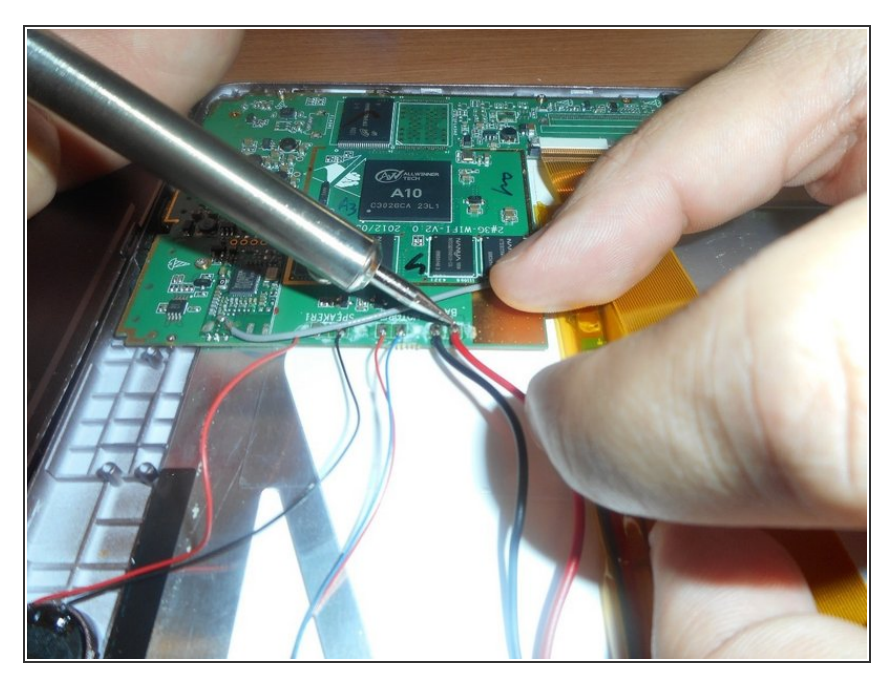

• Remove the positive and negative battery cables by using a soldering gun.

## Step 6

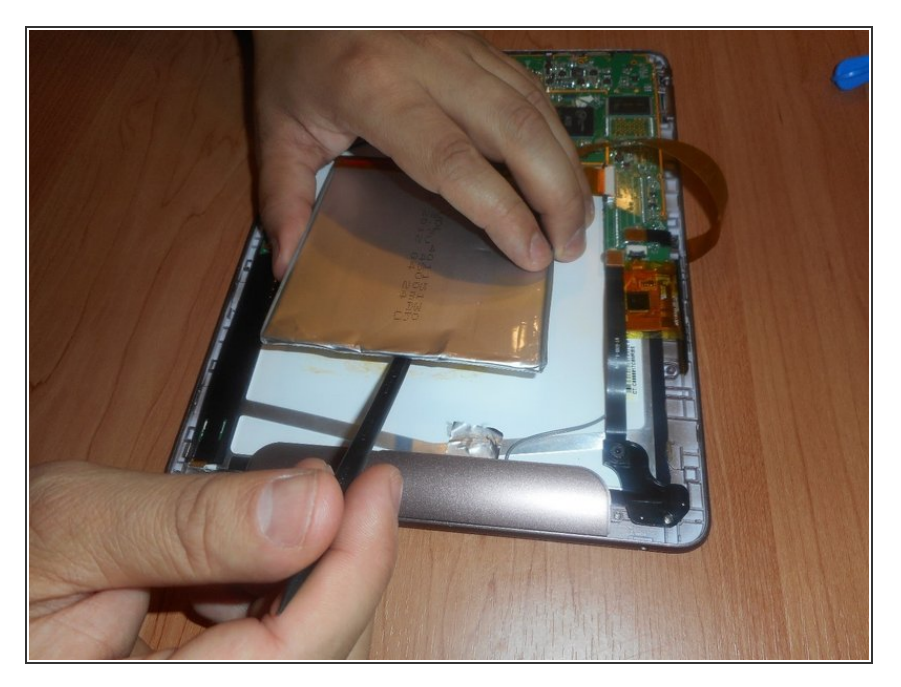

 Use a prying tool to carefully dislodge the battery from the adhesive on it's under-side. Discard faulty battery.

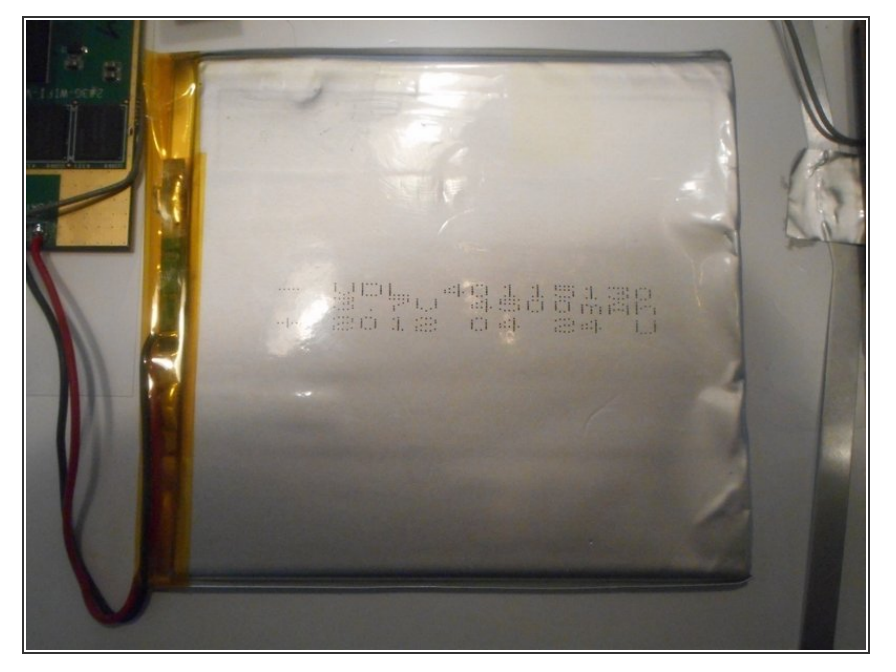

 Place new battery in the same position as the old one. Additional adhesive may be required to ensure the battery will not move.

#### Step 8

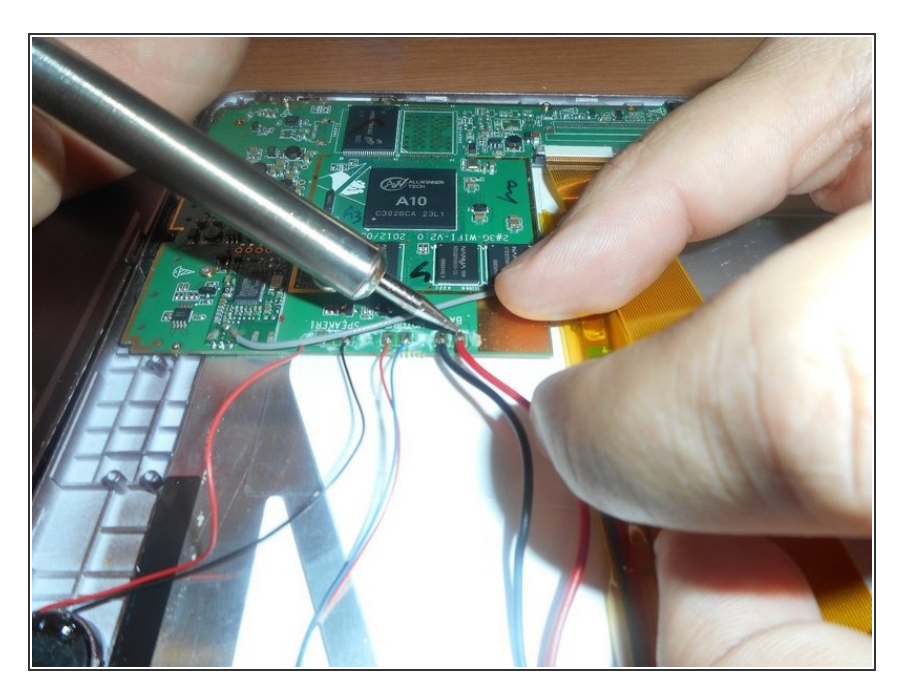

• Using a soldering tool, connect the new positive and negative cables to their appropriate places on the motherboard.

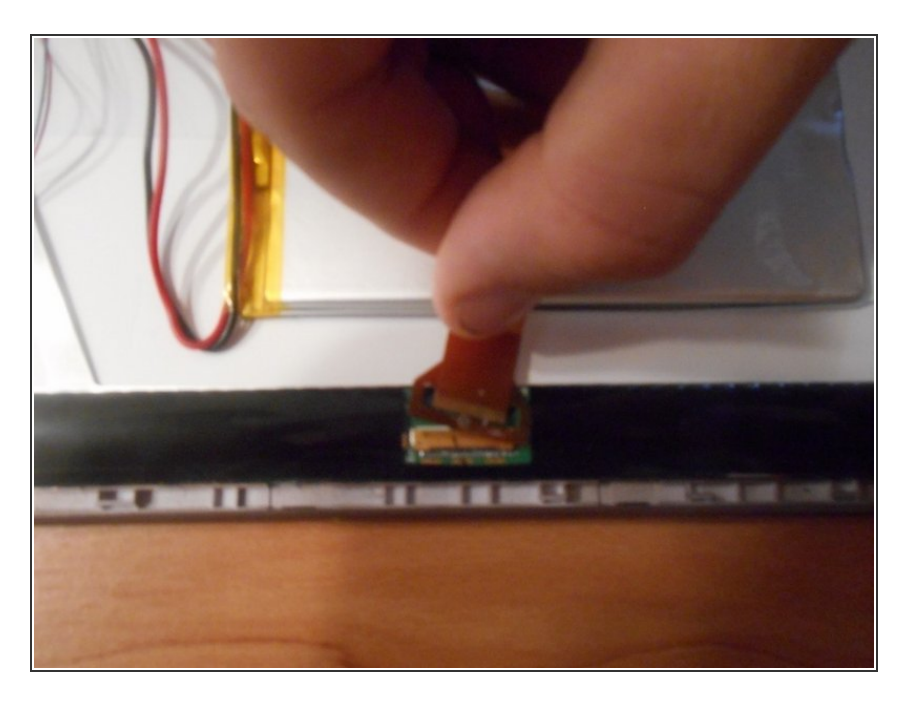

 Re-connect yellow cable over the top of the battery to it's insertion point.

To reassemble your device, follow these instructions in reverse order.